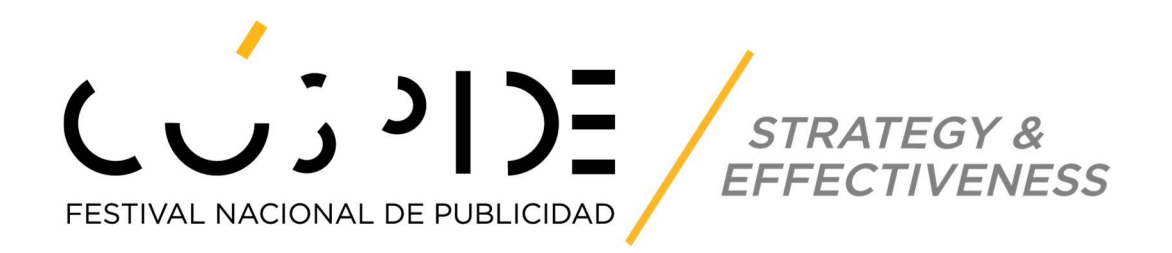

# Manual de Usuario Sistema de Inscripción de Piezas

2019-2020 2020-2021

# Contenido

| 2  |
|----|
| 3  |
| 4  |
| 7  |
| 10 |
|    |
| 11 |
| 13 |
| 17 |
| 17 |
| 21 |
| 22 |
| 23 |
|    |

## Introducción

El Registro al sistema del Festival Cúspide, representa la primera fase del proceso para poder inscribir piezas en el festival.

Solo debe registrase un usuario por Agencia Publicitaria para el propósito de realizar inscripciones.

El sistema de Inscripción de Piezas del Festival Cúspide, representa la segunda fase del proceso y podrá realizarla a partir que el administrador (AAP) verifique los datos del Registro y confirme que los pagos por concepto de cuotas a la AAP están al día a diciembre 31 de 2020.

La AAP le enviará correo electrónico re-confirmando el "username y password" que indicó en el Registro y podrá entrar a comenzar el proceso de inscripción de piezas. El proceso se realiza de manera independiente por pieza dentro de un período preestablecido. Una vez este período se cumpla, no se permitirá seguir utilizando el sistema.

A través de este manual encontrarás instrucciones donde se explica cómo usar el sistema para realizar el registro de la información de cada pieza. Te orienta en referencia a los Requisitos de Inscripción a través de una guía con información, ejemplos y referencias.

Se describirá la forma de usar cada una de las ventanas y sus diferentes opciones de proceso y navegación.

Este documento es una guía de especificaciones y requisitos que apoya el Reglamento del Festival. No lo sustituye.

## **Registro al Sistema**

Para registrarte al sistema, debes abrir tu browser.

Nota: Este sistema funciona mejor con Google Chrome.

En el área de dirección del browser escribe: <u>http://www.festivalcuspide.com/</u>

Haz clic en Registro e Inscripciones Effectiveness para comenzar el proceso.

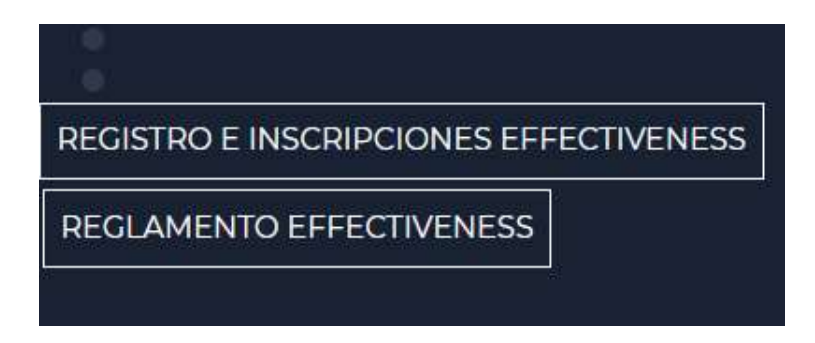

Para activar tu cuenta, primero debes presionar sobre el texto que dice REGÍSTRARME y completar el formulario.

| Sign in to start your se | ssion   |
|--------------------------|---------|
| Email                    | 2       |
| Password                 |         |
| Remember Me              | Acceder |
| Olvidé mi contraseña     |         |
| Registrarme              |         |

El formulario consta de la siguiente información a digitar. Una vez que se ha ingresado toda la información, presiona el botón de REGISTRAR.

| Email                               | ~         |
|-------------------------------------|-----------|
| Contraseña                          | <b>a</b>  |
| Re-escribir contraseña              | +2        |
| formación <mark>d</mark> e Contacto |           |
| Nombre                              | 1         |
| Apellido                            |           |
| Teléfono                            | Q         |
| formación de la Agencia             |           |
| Agencia                             |           |
| Dirección 1                         | 0         |
| Dirección 2                         |           |
| Ciudad                              |           |
| Seleccione el estado                |           |
| País                                |           |
| Código Postal                       |           |
| Teléfono                            | C.        |
| Website                             | S         |
| Acepto el acuerdo                   | Registrar |

Este proceso enviará la información registrada al Administrador del sistema. Una vez la información sea validada, se te hará saber mediante una notificación electrónica para que puedas ingresar al sistema.

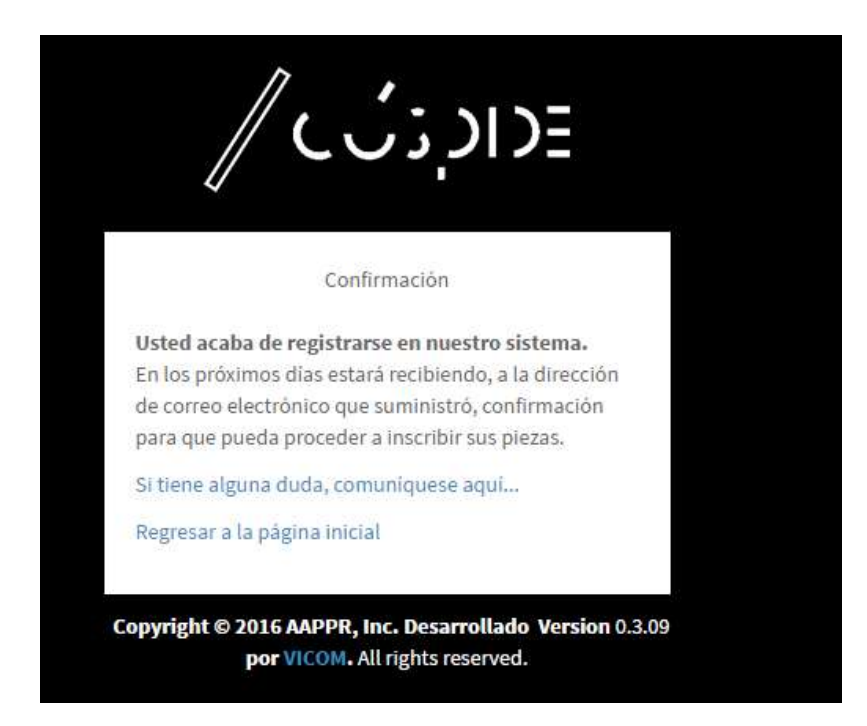

Si intentas acceder antes de que tu registro sea validado por el Administrador, te aparecerá un mensaje como este.

| Sign in to start your sess | ion     |
|----------------------------|---------|
| maria.monserrate@gmail.com | ×       |
| *****                      | <b></b> |
| Remember Me                | Acceder |
|                            |         |

6

## Ingreso al Sistema ("Login")

Para entrar al sistema, debes abrir tu *browser* y escribir <u>http://www.festivalcuspide.com/</u>.

Luego selecciona la opción de REGISTRO E INSCRIPCIONES EFFECTIVENESS.

## REGISTRO E INSCRIPCIONES EFFECTIVENESS

Aparece la pantalla de "login". Por Seguridad, el sistema solicitará un usuario (cuenta de email) y su contraseña válidos para ingresar. Como todos los sistemas de seguridad, al registrar la contraseña no podrán visualizarse los valores. Al terminar de entrar los valores, presiona la tecla de Entrar o haz clic en el botón de Acceder.

| Sign in to start your s | ession  |
|-------------------------|---------|
| Email                   |         |
| Password                | _       |
| Remember Me             | Acceder |
| Olvidé mi contraseña    |         |
| Registrarme             |         |

Si el usuario (cuenta de email) o la contraseña que entraste no son válidos, se presentará nuevamente la pantalla con un mensaje de error indicado que el usuario o contraseña están incorrectos.

| ession   |
|----------|
| ×        |
| <b>a</b> |
| Acceder  |
|          |
|          |

Nota: Se debe digitar la cuenta de email y la contraseña como fue registrado con sus respectivas letras mayúsculas o minúsculas. De tener algún problema con el ingreso al sistema, favor de comunicarse con el Administrador.

Proceso de Participación de Piezas

El proceso de Participación de las Piezas por Agencia, consiste varios pasos los cuales se recomienda que se hagan el orden descrito para que el proceso sea más fácil y eficiente:

Paso 1: Creación de Piezas Paso 2: Subir materiales relacionados a la pieza Paso 3: Creación de Inscripciones Paso 4: Impresión preliminar de Informes Paso 5: Finalizar / Calcular Pago/Informes Finales

## Paso 1: Creación de la Pieza Participante

Una vez que ingresaste al sistema, verás el Menú en la parte izquierda de la pantalla con las siguientes opciones: Dashboard, Mis Piezas, Mis Inscripciones y Salir.

| President                 |               |                           |          |             |                      |                       | Visual Communications  | Inc |
|---------------------------|---------------|---------------------------|----------|-------------|----------------------|-----------------------|------------------------|-----|
| Visual Communications Inc | Dashboard     | Effectiveness 2018 Contro | l panel  |             |                      |                       | 🍰 Home 🔹 Dashbo        | ard |
| MAIN NAVIGATION           | Inscripciones |                           |          | ✓ Finalizar | Hamprimir Formulario | 🖨 Imprimir Inventario | 🖨 Formulario en Blanco |     |
| 🕫 Dashboard               | # Medio       | Inscripciones             | Cantidad |             |                      |                       |                        |     |
| Ditte of                  | OTAL          | - 0                       | \$0.00   |             |                      |                       |                        |     |

Selecciona la opción de Mis Piezas para poder iniciar el proceso. Aparece la siguiente pantalla:

| istado   | de Piezas                  |          |         |    |          |    |         |    |       |    |             |         |          |      |
|----------|----------------------------|----------|---------|----|----------|----|---------|----|-------|----|-------------|---------|----------|------|
| nostrano | io 10 🔻 rec                | ords por | página  |    |          |    |         |    |       |    |             | Search: |          |      |
| ID Il    | Titulo                     | 11       | Cliente | 11 | Producto | 11 | Agencia | 11 | Insc. | 11 | Materiales. | 11      |          | 11   |
| No se e  | ncontró <mark>nad</mark> a |          |         |    |          |    |         |    |       |    |             |         |          |      |
| ID       | Título                     |          | Cliente |    | Producto |    | Agencia |    | Insc. |    | Materiales  |         |          |      |
| o hay ir | formación dispor           | nible    |         |    |          |    |         |    |       |    |             |         | Previous | Next |

#### **Añadir Piezas**

En este punto, es importante saber la información detallada, así como el material de apoyo que será utilizado para explicar cada una de las piezas registradas. Te recomendamos que hagas un inventario de las piezas que necesitas subir y materiales por pieza antes de comenzar con el proceso.

En esta sección verás un listado de las piezas añadidas con sus datos, si no has añadido piezas aun, aparecerá vacía. El proceso de inscripción dependerá de las fechas del período provistas. Si la fecha límite para hacer inscripciones pasó, el sistema no permitirá hacer ningún registro. Para añadir una pieza haz clic en el botón de AÑADIR PIEZA.

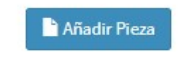

El registro de la pieza consta de la siguiente información:

Información de la Pieza

| "Título":   | Registrar el título dado a la Pieza que se está registrando. *         |
|-------------|------------------------------------------------------------------------|
| "Producto": | Registrar la descripción del producto presentado del Cliente.          |
| "Cliente":  | Incluir el nombre del Cliente de la agencia al que pertenece la Pieza. |

| C.               |
|------------------|
|                  |
|                  |
| <b>■</b> Guardar |
|                  |

Deberás registrar la información completa solicitada por el sistema. Una vez la información esté completada, presionar el botón de GUARDAR.

Aparecerá la información registrada y la opción de subir los materiales asociados a la Pieza.

| <b>±</b> s                 | ubir Material | Información de | la Pieza                  |  |
|----------------------------|---------------|----------------|---------------------------|--|
| Materiales                 |               | Agencia:       | Visual Communications Inc |  |
| 2<br>Archivo Tipo          | Татабо        | Título         | El mejor auto del mundo   |  |
| No data available in table |               | Producto       | AUTO XYZ                  |  |
| c                          |               | Cliente        | Autos ACME PR             |  |
|                            |               |                |                           |  |
|                            |               |                |                           |  |

## Paso 2: Subir materiales relacionados a la Pieza Participante

Para añadir material relacionada a la Pieza, dentro de la pantalla de la Pieza, selecciona la opción de SUBIR MATERIAL.

| 🚣 Subir Material |                  |
|------------------|------------------|
|                  |                  |
|                  | 1 Subir Material |

Presione el botón que dice ARCHIVO. Seleccione el "file" a subir de su computadora Presione clic en el botón de Open Aparecerá el nombre del "file" en la pantalla

En Tipo selecciona si el material a subir es Paper, Client Waiver, Video, Audio, Grafica/Print, URL, Board, Case Study o Evidencia. Luego selecciona Guardar para subir el archivo.

| Archivo          | Choose File Auto xyz paper.pdf | 1 |
|------------------|--------------------------------|---|
| Tipo de Material | Paper                          |   |
|                  |                                |   |

Aparecerá un mensaje indicando que el material fue creado con éxito.

| Ý  | Todo  | el material subido ha si | do guardado | o con éx | ito, 1  |           |   |   |
|----|-------|--------------------------|-------------|----------|---------|-----------|---|---|
|    |       |                          | 2           | Subir M  | aterial |           |   |   |
| Ma | teria | ales                     |             |          |         |           |   |   |
| c  |       |                          |             |          |         |           |   |   |
|    |       | Archivo                  | Тіро        |          | Tamaño  |           |   |   |
|    | *     | Auto xyz paper.pdf       | Paper       |          |         | 144.94 KB | ۲ | Ô |
| 0  |       |                          |             |          |         |           |   |   |

Si deseas subir material adicional relacionado a esa pieza. Selecciona nuevamente Subir Material y repite el proceso. Puedes subir cuantos materiales sea necesario por pieza. Al momento de hacer la inscripción vas a decidir cuales materiales quieres asociar a cada Inscripción.

| 0 | 0                                |                  |        |              |   |
|---|----------------------------------|------------------|--------|--------------|---|
|   | Archivo                          | Тіро             | Tamaño |              |   |
| * | Cúspide<br>Paper.pdf             | Paper            |        | 716.95<br>KB | ۲ |
| * | carta de cliente.pdf             | Client<br>Waiver |        | 256.56<br>KB | ۲ |
| * | Evidencia de<br>resultados.jpg   | Evidencia        |        | 200.98<br>KB | ۲ |
| * | Evidencia de resultados<br>2.jpg | Evidencia        | 3      | 191.8<br>KB  | ۲ |
| * | _Case Study_2<br>minmov          | Video            |        | 101.31<br>MB | ۲ |
| * | carta de cliente.pdf             | Client<br>Waiver |        | 256.56<br>KB | • |

14

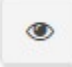

Seleccione este icono para ver un "preview" del material

|  | - | ε. |  |
|--|---|----|--|
|  |   | 1  |  |
|  |   |    |  |
|  | u | а. |  |

Seleccione este icono para eliminar el material

Para añadir una nueva Pieza puedes hacerlo desde esa pantalla seleccionando el botón de ANADIR PIEZA o puede ir la sección de Mis Piezas y hacerlo desde allí.

¿Qué pasa si creo una pieza y no le añado material?

Puedes crear una pieza y no subir materiales asociados a esa pieza en el momento. En la tabla de piezas aparecerá de esta manera.

| ID II   | Titulo 11                 | Cliente 11    | Producto 1 | Agencia 11                | Tipo Pieza 🛛 🕴 | Insc. 📲 | Materiales. |     |       |   | - |
|---------|---------------------------|---------------|------------|---------------------------|----------------|---------|-------------|-----|-------|---|---|
| 76      | ✔ El mejor auto del mundo | Autos ACME PR | AUTO XYZ   | Visual Communications Inc | Paper          | 0       | 1           | •   | Ø     | Ô |   |
| 77      | × Somos los mejores       | Connect Inc.  | Celulares  | Visual Communications Inc | Paper          | 0       | 0           | B   | Ø     | Ô |   |
| ID      | Título                    | Cliente       | Producto   | Agencia                   | Tipo Pieza     | Insc.   | Materiales  |     |       |   |   |
| ostrand | o página 1 de 1           |               |            |                           |                |         |             | Pre | vious | 1 | N |

La cruz roja al lado del nombre indica que aún no se le ha añadido ningún material. Para añadirle materiales a esa pieza desde la tabla de Piezas, seleccione el icono de archivo (si la pieza no tiene materiales no podrá ser asociada a una inscripción). Te llevará a la pantalla donde puedes añadirle materiales a la pieza. Desde ahí puedes seleccionar la opción de Subir Material para añadirle los archivos.

| Piezas Control panel       |             |                                                                                                    |               | & Home ⇒ 🔳 Piezz          | as > Detailes |
|----------------------------|-------------|----------------------------------------------------------------------------------------------------|---------------|---------------------------|---------------|
|                            | ᆂ Subir Mat | terial                                                                                                    | Información d | e la Pieza                |               |
| Materiales                 |             |                                                                                                    | Agencia:      | Visual Communications Inc |               |
| C Archivo                  | Tino        | Tamaño                                                                                                    | Título        | Somos los mejores         |               |
| No data available in table | 190         | , and a second second s | Producto      | Celulares                 |               |
| C                          |             |                                                                                                    | Cliente       | Connect Inc.              |               |

Una vez hayas añadido todas las piezas con sus materiales, puedes ir a hacer las Inscripciones relacionadas.

## **Paso 3: Inscripciones**

Para realizar las Inscripciones en el Menú Principal ve a la sección de Mis Inscripciones.

#### Inscripción Individual

Para realizar una inscripción individual, bajo la sección de "Individual" selecciona el botón de AÑADIR INSCRIPCIÓN.

| Inscripciones        | Control Panel        |           |                   |          |        | 🍓 Home 🗧 Inscripcion |
|----------------------|----------------------|-----------|-------------------|----------|--------|----------------------|
| Listado de Inscri    | pciones              |           |                   |          |        |                      |
| Todos                |                      | ~         |                   |          |        |                      |
| <b>Q</b> Seleccionar |                      |           |                   |          |        |                      |
| Individual           |                      |           |                   |          |        |                      |
| ID Medio             | Tipo Categoría       | Categoría | Cliente           | Producto | Título |                      |
| No hay inscripcione  | s en estos momentos. |           |                   |          |        |                      |
| ID Medio             | Tipo Categoría       | Categoría | Cliente           | Producto | Título |                      |
|                      |                      |           |                   |          |        |                      |
|                      |                      |           | nadir inscripcion |          |        |                      |

Seleccione el Medio, la Categoría y Sub Categoría y luego llene los demás campos.

| Inscripciones                                      | Control panel              |   |                                | 8                        | Home > 🔳 Inscripciones > Editar |
|----------------------------------------------------|----------------------------|---|--------------------------------|--------------------------|---------------------------------|
| X Cancelar                                         | Añadir Inscripción         |   |                                |                          | 🖺 Guardar                       |
| Información de                                     | Agencia                    |   | Descripción                    |                          |                                 |
| Agencia                                            | Visual Communications Inc  | * | Fecha de <mark>Ca</mark> mpaña | 07/06/2017 al 12/07/2017 | é                               |
| Información de                                     | Inscripción                |   | Total inversión de<br>medios   | 1,000,000                | é                               |
| Tipo de Inscripción <ul> <li>Individual</li> </ul> |                            |   | Fecha de Pauta                 | 10/26/2017               | 1                               |
| Medio                                              | EFFECTIVENESS              | • | Información de Cr              | éditos                   |                                 |
| Categoría                                          | A. MERCADEO NACIONAL       | ۲ | Créditos                       | Fulano de tal            | 1                               |
| Sub Categoría                                      | A01. RESULTADOS DE NEGOCIO | • |                                | Mengano de Tal           |                                 |
| Información de                                     | Inscripción                |   |                                |                          |                                 |
| Pieza a Inscribir                                  | Seleccionar Pieza          |   |                                |                          | 0,                              |

En la sección de Pieza a Inscribir, debe seleccionar la pieza del inventario de piezas creadas en el paso anterior. Haga clic sobre el botón de SELECCIONAR PIEZA para añadir la pieza correspondiente. En el campo de Pieza seleccione la pieza deseada.

Las piezas aparecen para seleccionar con la siguiente informacion: Titulo | Producto | Cliente.

| Seleccionar Pieza                                  | × |
|----------------------------------------------------|---|
| lieza                                              |   |
| Seleccione la pieza                                | • |
| Seleccione la pieza                                |   |
| El mejor auto del mundo   AUTO XYZ   Autos ACME PR |   |
| Somos los mejores   Celulares   Connect Inc.       |   |

Una vez seleccione la pieza aparecerá una lista de los materiales relacionados a esa pieza para su selección. Debes seleccionar al menos un material para la inscripción y luego presionar el botón de SELECCIONAR.

| ieza                           |                    |    |           |   |
|--------------------------------|--------------------|----|-----------|---|
| El mejor auto del mundo   AUTO | XYZ   Autos ACME P | 'R |           |   |
| Archivo                        |                    |    |           |   |
| •                              |                    |    |           |   |
| 🛿 🌟 Auto xyz paper.pdf         | Paper              | ß  | 144.94 KB | ۲ |
| 🛿 🌟 evidencia.pdf              | Evidencia          | ß  | 29.33 KB  | ۲ |
|                                |                    |    |           |   |

En la sección de Piezas a Inscribir aparecerá el material seleccionado con la siguiente información: Nombre del Archivo, Título de la Pieza y Tipo de Material.

| lez | a a Inscribir                                                                                        | Seleccionar Pieza                                                                                                    |                           |                          |           |      |
|-----|----------------------------------------------------------------------------------------------------|----------------------------------------------------------------------------------------------------|---------------------------|--------------------------|-----------|------|
| 1   | Jtilice las cajas en la col                                                                          | umna de la extrema izquierda                                                                                                | para selecciona           | r aquello                | s materia | les  |
|     | jue deben ser evaluado                                                                               | s por el jurado en esta inscripci                                                                                           | on. Los materia           | iles no se               | leccionad | ros, |
|     | jue deben ser evaluado<br>juedarán en la inscripci<br>considerados por el jura                       | s por el jurado en esta inscripci<br>ón como referencia pero no esi<br>do durante la evaluación.                            | iarán accesible:          | iles no se<br>i para ser | leccionad | JUS  |
|     | jue deben ser evaluado<br>juedarán en la inscripci<br>considerados por el jura<br>Auto xyz paper.pdf | s por el jurado en esta inscripci<br>ón como referencia pero no est<br>do durante la evaluación.<br>El mejor auto del mundo | tarán accesible:<br>Paper | para ser                 |           | ios, |

Si quieres añadir material adicional de la misma pieza puedes presionar nuevamente sobre el botón de Seleccionar Pieza. Al seleccionar la misma Pieza, aparecerán solo los materiales que no han sido añadidos. Presione en Seleccionar para añadir el material adicional. Una vez hayas seleccionado los materiales necesarios para la Inscripción debes seleccionar la Opción de GUARDAR, de lo contrario NO se guardarán los cambios.

|                       | ** 00                                                                                                    | licetal                                                                                                 |                                                                                                    |                                                           |                                                        | 🖺 Guard                                                                                          | dar                  |  |
|-----------------------|----------------------------------------------------------------------------------------------------|----------------------------------------------------------------------------------------------------|----------------------------------------------------------------------------------------------------|-----------------------------------------------------------|--------------------------------------------------------|--------------------------------------------------------------------------------------------------|----------------------|--|
|                       |                                                                                                    |                                                                                                    |                                                                                                    |                                                           |                                                        |                                                                                                  | _                    |  |
|                       |                                                                                                    |                                                                                                    |                                                                                                    |                                                           |                                                        |                                                                                                  |                      |  |
|                       |                                                                                                    |                                                                                                    |                                                                                                    |                                                           |                                                        |                                                                                                  |                      |  |
|                       |                                                                                                    |                                                                                                    |                                                                                                    |                                                           |                                                        |                                                                                                  |                      |  |
|                       |                                                                                                    |                                                                                                    |                                                                                                    |                                                           |                                                        |                                                                                                  |                      |  |
| ic                    | dual                                                                                                    |                                                                                                    |                                                                                                    |                                                           |                                                        |                                                                                                  |                      |  |
| vic                   | dual<br>රැ ඇ ක c                                                                                                    |                                                                                                    |                                                                                                    |                                                           |                                                        |                                                                                                  |                      |  |
| vic                   | dual<br>අදු ම උ<br>Medio                                                                                                    | Tipo Categoría                                                                                          | Categoría                                                                                                    | Cliente                                                   | Producto                                               | Título                                                                                           |                      |  |
| 9 <sup>.</sup>        | dual 🖉 🕸 🗢 🖉 Medio 7 EFFECTIVENESS                                                                                                    | Tipo Categoría<br>A. MERCADEO NACIONAL                                                                  | Categoría<br>A01. RESULTADOS DE NEGOCIO                                                                        | Cliente<br>Autos ACME PR                                  | Producto<br>AUTO XYZ                                   | <b>Título</b><br>El mejor auto del mundo                                                         | G                    |  |
| vic<br>10<br>9'       | dual<br>dual<br>du                                                                                                    | Tipo Categoría<br>A. MERCADEO NACIONAL<br>B. MARKETING INTEGRADO                                        | Categoría<br>A01. RESULTADOS DE NEGOCIO<br>B01. CATEGORÍA GENERAL                                              | Cliente<br>Autos ACME PR<br>Autos ACME PR                 | Producto       AUTO XYZ       AUTO XYZ                 | <b>Título</b><br>El mejor auto del mundo<br>El mejor auto del mundo                              | G                    |  |
| vic<br>10<br>91<br>93 | dual<br>dual<br>dual | Tipo Categoría         A. MERCADEO NACIONAL         B. MARKETING INTEGRADO         A. MERCADEO NACIONAL | Categoría         A01. RESULTADOS DE NEGOCIO         B01. CATEGORÍA GENERAL         A01. RESULTADOS DE NEGOCIO | Cliente<br>Autos ACME PR<br>Autos ACME PR<br>Connect Inc. | Producto       AUTO XYZ       AUTO XYZ       Celulares | Título         El mejor auto del mundo         El mejor auto del mundo         Somos los mejores | ()<br>()<br>()<br>() |  |

20

## Paso 4: Impresión preliminar de informes

La impresión preliminar de los formularios de las participaciones registradas tiene el propósito de verificar la información de cada una de las piezas ya que podrás modificar e incorporar información antes de ser sometida como participación final.

Inventario: Contiene una lista completa de las inscripciones sometidas en línea, incluye el total de participaciones y la cantidad total a pagar.

Formularios: Te permite imprimir todos los formularios de participación de las piezas inscritas.

En la sección de Dashboard, haz clic en cada botón para imprimir los informes correspondientes.

| Medio         | Inscripciones | Cantidad    |
|---------------|---------------|-------------|
| EFFECTIVENESS | - 76          | \$15,200.00 |
| Subtotal      | - 76          | \$15,200.00 |
| TOTAL         | - 76          | \$15,200.00 |

Mientras no le hayas dado a la opción de Finalizar los Informes serán preliminares.

Es tu responsabilidad ver y validar cada uno de los materiales en su carácter individual para que la inscripción se considere final.

- Si la pieza es un Video o Audio, se muestra dentro de un "player" donde podrá ser visto en su totalidad para verificar que la pieza es la correcta.
- Si la pieza es una Imagen, aparece dentro del recuadro la imagen minimizada para verificar que es la correcta. Es una imagen reducida de la pieza original.
- Si la pieza es un URL, se muestra la dirección electrónica en la pantalla y deberá hacer clic sobre la misma para verificar que el URL es el correcto.

Una vez realizada la validación de todas las inscripciones participantes. Puedes proceder a ejecutar el Paso 5: Finalizar / Calcular Pago.

## Paso 5: Finalizar / Calcular Pago

Este proceso valida la información registrada de todas las participaciones de la Agencia. Si no existe ningún error, el sistema presenta la pantalla final de resumen con todas las participaciones.

Es importante que hayas validado todas sus piezas/inscripciones antes de seleccionar la opción de Finalizar. Una vez presiones el botón de FINALIZAR, el sistema no permitirá realizar ningún cambio e indica en la pantalla del administrador que has terminado de inscribir. Solamente podrás imprimir los formularios finales para la firma del Director Creativo y Gerente de la Agencia.

| nscripciones              |     |               |          | ✓ Finalizar | 🔒 Imprimir Formulario | 🖶 Imprimir Inforr |
|---------------------------|-----|---------------|----------|-------------|-----------------------|-------------------|
| # Medio                   |     | Inscripciones | Cantidad |             |                       |                   |
| 1. CÚSPIDE FILM           | 1   | 1             | \$140.00 |             |                       |                   |
| Subtotal                  |     | 0             | \$140.00 |             |                       |                   |
| 2. Campaña - CÚSPIDE FILM | 1   | 0             | \$150.00 |             |                       |                   |
| Subtotal                  |     | 0             | \$150.00 |             |                       |                   |
| TOTAL                     | 1.0 | 2             | \$290.00 |             |                       |                   |

Una vez finalizado, puedes imprimir los informes finales en los botones correspondientes.

Notas